## How to pay the conference fee

The University of Florence is a public body and payment must be made through PagoPA, a system that guarantees secure and reliable payments to the public administration.

We are aware that this system is unknown to most of you, so we have summarised instructions on how to complete the payment.

Please go to <u>https://bit.ly/feeXbee2025</u> and follow the instructions step by step.

| 1) Check th<br>"Universita                                                                              | at you are sending the data (and the money!) to:<br>' degli Studi di Firenze: 058520 – Dip. di Scienze per l'Economia e l'impresa"                                                                                                    |
|----------------------------------------------------------------------------------------------------|----------------------------------------------------------------------------------------------------|
| Universita' degli Stu                                                                                   | udi di Firenze : 058520 - Dip. Scienze per l'Economia e l'Impresa (Per saperne di più.                                                                                                    |
| Nel campo causale inserire q<br>Importo del versamento<br>Causale del versamento<br>Anno di Riferimento | <ul> <li>BEE 2025</li> <li>Codico Fiscalo / PLVA</li></ul>                                                                                                    |
| Codice Fiscale / P.IVA                                                                                  | ANONIMO                                                                                                    |
| Denominazione                                                                                           | GIVEN NAME and FAMILY NAME * Nome e Cognome o Ragione Sociale del debitore (indicare il proprio identificativo o quello di un altro soggetto se il pagamento è per conto di altri) C Dichiaro di aver letto l'informativa sulla privacy, autorizzo il trattamento dei miei dati personali. |
| 😢 Reimposta i dati                                                                                      | 3) Tick the privacy statement box                                                                                                    |
|                                                                                                    | 4) Click on "Continua"                                                                                                    |

| mporto del versamento  | 300.00                                         |                                                                        |
|------------------------|------------------------------------------------|------------------------------------------------------------------------|
|                        | 500,00                                         |                                                                        |
| ausale del versamento  | BEE 2025                                       |                                                                        |
| Codice Fiscale / P.IVA | ANONIMO                                        |                                                                        |
| Denominazione          | GIVEN NAME and FAMILY NAME                     |                                                                        |
| Codice di controllo:   | Digitare i caratteri mostrati nell'immagine en | 5) Check the summary and insert the security code shown in the picture |
| Indietro               |                                                | Aggiungi al carrello                                                   |

| mero di p | agamenti: 1 per un totale di: 300 €                                                       |          |                  |          |          |         |
|-----------|-------------------------------------------------------------------------------------------|----------|------------------|----------|----------|---------|
| Scadenza  | Causale                                                                                   |          | IUV              | Debitore | Importo  |         |
|           | 058520 - Dip. Scienze per l'Economia e l'Impresa:<br>(Universita' degli Studi di Firenze) | BEE 2025 | 0065000000053910 | ANONIMO  | € 300,00 | Rimuovi |

| Ente                               | Tipo debito                                      | Causale  | IUV              | Importo  |  |
|------------------------------------|--------------------------------------------------|----------|------------------|----------|--|
| Universita' degli Studi di Firenze | 058520 - Dip. Scienze per l'Economia e l'Impresa | BEE 2025 | 0065000000053910 | 300,00 € |  |
| Totale pagamento                   |                                                  |          |                  |          |  |

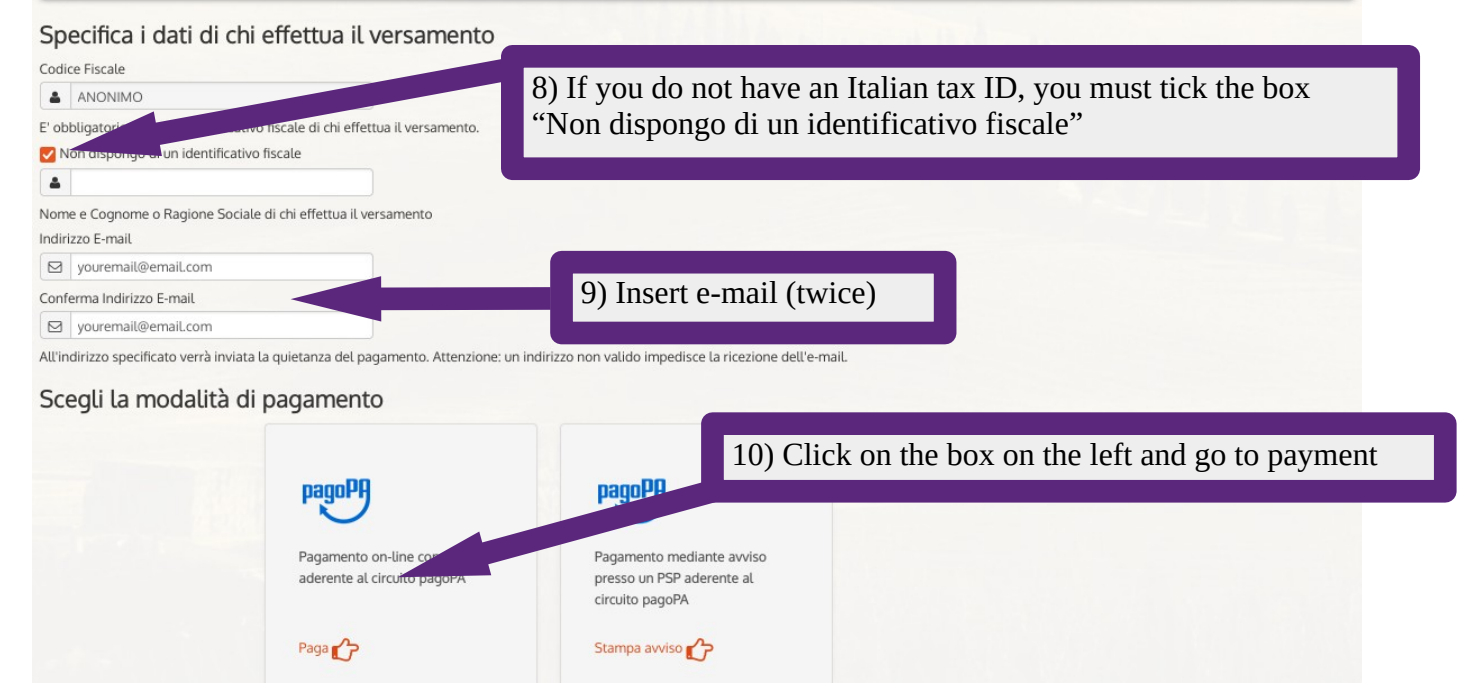

## Enter your email

You will receive the payment result at this address

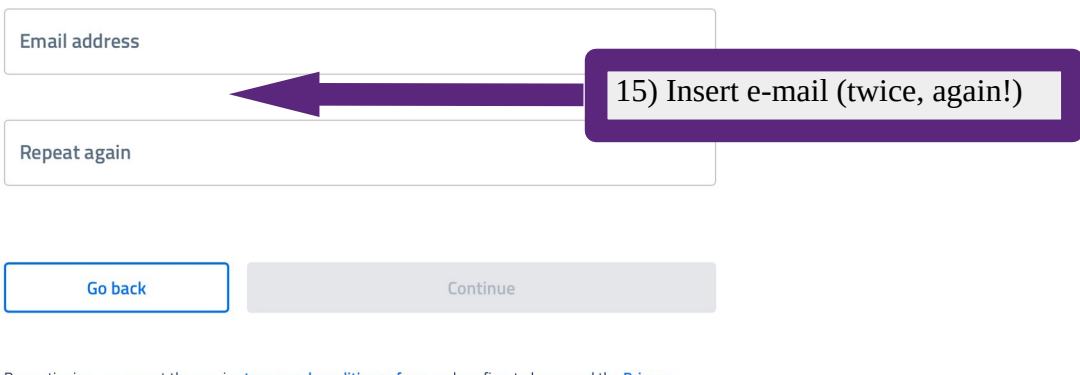

By continuing you accept the service terms and conditions of use and confirm to have read the Privacy Policy. Form protected by reCAPTCHA and Google (Privacy Policy and Terms of Service).

## How do you want to pay?

To learn more about the methods and costs applied by the participating operators, visit the page **Cost transparency**.

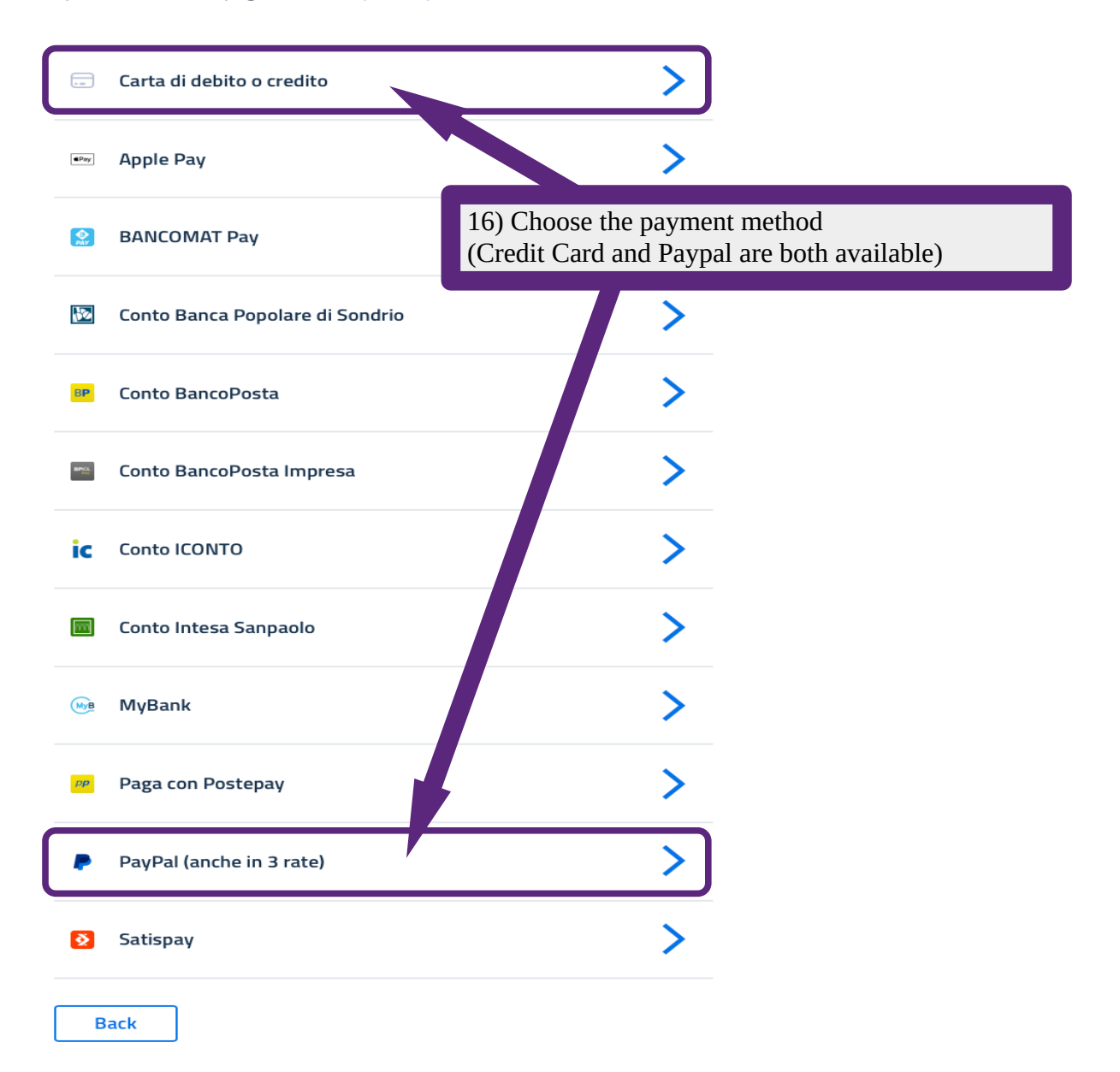

Now you can finally pay and you're done!